## EndNote™

### Hjelp – Det har skjedd noe rart med manuset mitt!

#### Eksempel 1: Formateringen i Word er blitt slått av

Det finne to hovedmåter å sette inn en sitering/referanse inn i manuskriptet på. Enten kan du søke frem artikkelen fra Word {Gaustad, 2007 #23}, ellers så kan du gå inn i EndNote og velge ut de referansene som skal brukes {Hvaale, 2007 #24}.

Det er enkelt å sette inn en ny referanse i ettertid, og EndNote vil automatisk justere siteringene og referanselista {Bergsaker, 2006 #30}. Sjekker vi referanselista nå, ser vi en feil (PubMed overfører oversatt tittel i klammeparentes). Det er da viktig at retting av feil alltid skjer i EndNote, og ikke i manuskriptet (ellers vi feilen komme tilbake ved når vi formaterer dokumentet neste gang).

I tillegg til å legge inn enkeltreferanser, kan du merke flere i EndNote ved bruk av CTRL-knappen {Moscona, 2005 #27;Mossad, 2006 #25;Oxford, 2005 #26;Uhnoo, 2003 #28}.

Hvis manuskriptet ditt i Word ser slik ut (samt at referanselista er forsvunnet), skyldes dette at formateringen av referansene er blitt slått av. Dette er ikke farlig så lenge du ikke endrer på de uformaterte referansene.

Du får tilbake formateringen på følgende måte: Klikk på "Update citations and bibliography" (1).

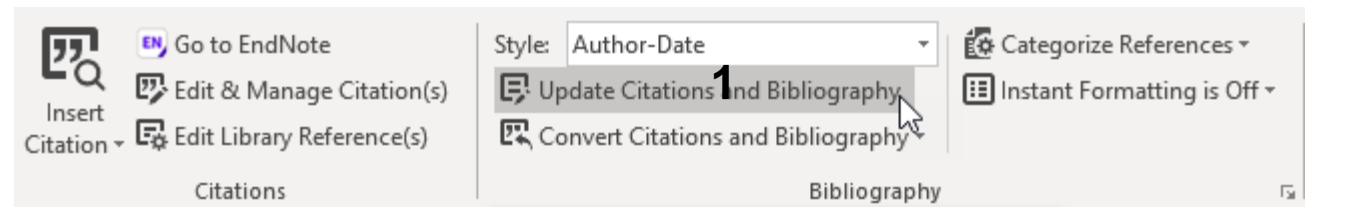

#### Eksempel 2: Formateringen i Word er slått av kun for nye siteringer

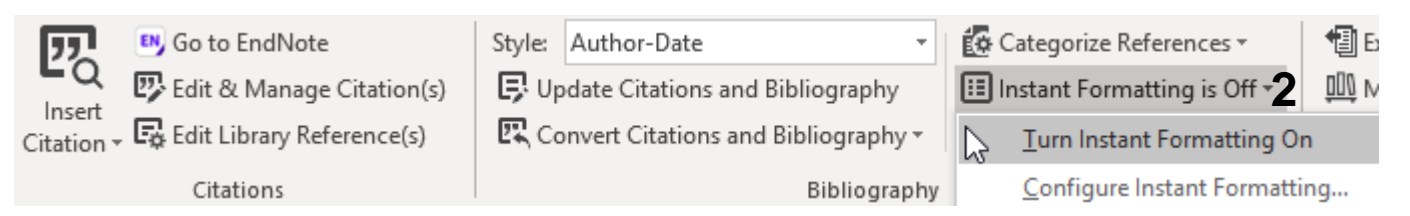

Kommer nye siteringer uformatert inn i teksten, mens eldre siteringer er formaterte, skyldes dette at "Instant formatting" er avslått. Slå denne på igjen (2).

# EndNote<sup>™</sup>

#### Eksempel 2: Feltkodene i Word er blitt synlige

Det finne to hovedmåter å sette inn en sitering/referanse inn i manuskriptet på. Enten kan du søke frem artikkelen fra Word { ADDIN EN.CITE <EndNote><Cite><Author>Gaustad</Author><Year>2007</Year>< RecNum>23</RecNum><DisplayText>(Gaustad 2007)</DisplayText><record><rec-number>23</recnumber><foreign-keys><key app="EN" dbid="rpxfzz0w5f2ea8ewravpdzsbeavax2ev0e05" timestamp="1415103672">23</key><key app="ENWeb" dbid="">0</key></foreign-keys><ref-type name="Book">6</reftype><contributors><authors><author>Gaustad, Liv</author></authors></contributors><titles><title>EndNote X -Introduksjon</title></titles><pages>21</pages><dates><year>2007< /year></dates><pub-location>Trondheim</publocation><publisher>Medisinsk bibliotek</publisher><urls></urls></record></Cite></EndNote>}, ellers så kan du gå inn i EndNote og velge ut de referansene som skal brukes { ADDIN EN.CITE <EndNote><Cite><Author>Hvaale</Author><Year>2007</Year><R ecNum>24</RecNum><DisplayText>(Hvaale 2007)</DisplayText><record><rec-number>24</recnumber><foreign-keys><key app="EN" dbid="rpxfzz0w5f2ea8ewravpdzsbeavax2ev0e05" timestamp="1415103672">24</key><key app="ENWeb" dbid="">0</key></foreign-keys><ref-type name="Book">6</reftype><contributors><authors><author>Hvaale, Ingeborg</author></authors></contributors><titles><title>EndNote version X for Windows -Veiledning</title></titles><pages>33</pages><dates><year>2007</y ear></dates><pub-location>As</publocation><publisher>Universitetsbiblioteket for miljø- og biovitenskap</publisher><urls></urls></record></Cite></EndNote>}

Det kan være skremmende når manuskriptet plutselig ser slik ut, men løsningen er heldigvis svært enkel: Pass på at EndNotebiblioteket ditt er åpent. Trykk **Alt F9** (hold ned **Alt tasten** og trykk på **F9 funksjontasten**). Manuskriptet blir nå helt normalt igjen.

Det som har skjedd her er at feltkodene i Word er blitt gjort synlige. Det du ser er kodingen som ligger bak EndNotes funksjoner i Word. Denne er normalt ikke synlig. Vi er ikke helt sikre på hvorfor noen klarer ufrivillig å slå på feltkodene, men en forklaring ser ut til å være at man har benyttet Words angreknapp/funksjon for å fjerne innsatte siteringer (bruk alltid Edit Citation  $\rightarrow$  Remove i stedet!).

Det overnevnte skjer nesten aldri hos Mac-brukere og oppskriften ovenfor gjelder kun for PC/Windows.

Denne veiledningen er laget av førstebibliotekar Jan Ove Rein, Bibliotek for medisin og helse, NTNU Sist oppdatert: 05.03.20